# 第13回日本臨床栄養代謝学会 中国四国支部学術集会

# WEB聴講者マニュアル (LIVE配信)

2021年8月24日 更新

# はじめに

Zoomの使用にあたり、以下の注意点をあらかじめご確認ください。

- ・インターネットにつながる<u>通信環境がよい場所</u>でご参加ください。 ※目安として「速度測定サイト fast.com」にて40Mbpsあれば問題なし。
- ・<u>極力静かな場所</u>で雑音が入らないようお願いいたします。
- ・お持ちのPCに<u>カメラ、スピーカー、マイク</u>が付属されているかご確認 ください。
- ・可能な限り、<u>マイク付きイヤホンやヘッドセットマイク</u>をご使用ください。
- ・PCの負担軽減のため、ご自身のPC上で<u>不要なアプリケーションは全て</u> <u>閉じてください。</u>
- ・<u>利用の前には必ず最新版( https://zoom.us/ )を確認し、</u>アップデートしておいてください。

## WEB配信会場 入室までの流れ

・時間に余裕をもってご入室ください。

- ・オンライン大会サイトへ入るためには
   参加登録の際に発行された「登録番号」「パスワード」と
   参加費お支払い(決済)完了の際に発行された「発行ID」「発行PW」の4つの情報が必要となります。
- ・前もって「登録番号」「パスワード」「発行ID」「発行PW」の 4つの情報をご準備ください。

1)第13回日本臨床栄養代謝学会 中国四国支部学術集会 ホームページのトップページ左側のあるボタンのうち、 「オンライン大会サイト」をご選択ください。

| ▶ 第13    | 回日本臨床栄養代謝学会中国四国支部学術集合                                                                                                    |
|----------|----------------------------------------------------------------------------------------------------|
| オンライン大会サ | 111                                                                                                    |
| номе     | 地域共生をささえる                                                                                                    |
| 会長挨拶     |                                                                                                    |
| 開催概要     |                                                                                                    |
| プログラム    |                                                                                                    |
| 演題募集     |                                                                                                    |
| 事前参加登録   |                                                                                                    |
| 参加者へのご案内 | 会期▶ WEB開催<br>ライブ配信: 2021年8月28日(土)                                                                                                    |
| 発表者へのご案内 | (データ提出) オンデマンド配信:2021年9月6日(月)~21日(火)                                                                                                    |
| 会場案内     | 会 長▶ <b>寺本 房</b> / 川崎医療福祉大学 医療技術学部 臨床栄養学科 特任教授                                                                                                    |
| お問い合わせ   | 【開催形式変更のお知らせ】                                                                                                    |
|          | 平素より、本学会開催にあたり格別のご高配を賜り誠にありがとうございます。<br>「第13回日本臨床栄養代謝学会 中国四国支部学術集会」は新型コロナウイルス感染症拡大の長<br>期化を鑑み、検討を重ねました結果、現地での開催を取りやめ、完全Web形式(ライブ+オンデ<br>マンド配信)による開催といたしました。ご参加予定の皆様、関係者の皆様にはご迷惑をお掛け<br>し誠に申し訳ございませんが、何卒ご理解賜りますようお願い申し上げます。 |

#### 2)「オンライン大会サイト」から、 事前参加登録の際に発行された「登録番号」と 自身で決定した「パスワード」を入力して ログインしてください。

|   | M 第13回日本的       |                                             | この度は第13回日本臨床栄養代謝学会中<br>Web参加登録へのお申し込み、ありがと                                       |
|---|-----------------|---------------------------------------------|----------------------------------------------------------------------------------|
| - |                 |                                             | このメールは、大切に保管しておいてく                                                               |
|   | オンライン大会サイト      | MyPage                                      | ※このメールアドレスは送信専用です。<br>ご質問等は下記のお問い合わせ先へお                                          |
|   | НОМЕ            | 参加登録時に自動発行された登録番号と、ご自身で決定されたパスワードを入力してください。 | 別途、ZEUSから決済完了後に届きますネ                                                             |
|   | 会長挨拶            |                                             |                                                                                  |
|   | 開催概要            | 登録番号:                                       | [登録番号] 20999<br>[パスワード] kibidango3                                               |
| - | プログラム           |                                             | [参加区分]会員 3,000円<br>[支払い方法]クレジット決済                                                |
|   | 演題募集            | ヨ ログイン                                      | [氏名(漢字)]岡山 桃太郎<br>[氏名(フリガナ)]オカヤマ モモタロウ                                           |
|   | 事 <b>前</b> 参加登録 |                                             | [所属施設名]川崎医療福祉大学<br>[所属部署名]医療技術学部 臨床栄養学                                           |
|   | 参加者へのご案内        |                                             | [連絡先]所属施設<br>[連絡先 郵便番号]701-0193                                                  |
|   | 発表者へのご案内(データ提出) |                                             | [連絡先 所在地]岡山県倉敷市松島288<br>[連絡先 電話番号]086-000-●●●<br>[メールアドレス]ispen-ch13@med-gakkai. |
|   | 会場案内            |                                             | enced a start a                                                                  |
|   | お問い合わせ          |                                             | [お問い合わせ先]<br>第13回日本臨床栄養代謝学会中国四国3<br>運営事務局                                        |
|   |                 |                                             | 株式会社メッド<br>〒701-0114                                                             |
|   |                 |                                             | 岡山県倉敷市松島1075-3<br>Tel:086-463-5344 Fax:086-463-534                               |
|   |                 |                                             | ■参加登録に関してのお問い合わせ<br>E-mail: j <u>spen-ch13@med-gakkai.or</u> g                   |
|   |                 |                                             |                                                                                  |

Subject: 第13回日本臨床栄養代謝学会中国四国支部学術集会(事務局) From: jspen-ch13@med-gakkai.org Date: 2021/08/23 23:57 To: jspen-ch13reg2@med-gakkai.org

#### 川崎医療福祉大学 医療技術学部 臨床栄養学科 岡山地大郎 垟

中国四国支部学術集会 うございました。

ください。

返信されても回答できません。 お願い致します。

決済確認メールをご確認ください。

内容-57分

科 org

友部学術集会

3) 続いて、参加費お支払い完了(クレジットカード決済完了もし くは銀行振込完了)メール記載の「発行ID」と「発行PW」を 入力の上、「有効化する」ボタンを押してください。

|                   |                                      |                                      | ■ IPコード : 2014003972<br>■ 処理時刻 : 2021-08-24 08:58:25                                     |  |  |
|-------------------|--------------------------------------|--------------------------------------|------------------------------------------------------------------------------------------|--|--|
| オンライン大会サイト        | MyPage                               |                                      | <ul> <li>■ 結果 :決済完了</li> <li>■ 決済金額 :¥3000</li> </ul>                                    |  |  |
| IOME              |                                      | 登録者情報                                | ■ 電話番号 086-000-●●●<br>■ オーダNo 121.93.52354-●●●                                           |  |  |
|                   | ···································· | 20999                                | ■ E-mail jspen-ch13@med-gakkai.org<br>■ 発行 ID melon19                                    |  |  |
| · 复读抄             | 氏名                                   | 岡山桃太郎                                | ■ 発行PW Px6ARc                                                                            |  |  |
| 催概要               | 所属施設                                 | 川崎医療福祉大学                             | 9明>                                                                                      |  |  |
| ログラム              | 参加区分                                 | 会員                                   | (売了 → 決済は正常に完了しました)<br>(決済失敗 → 決済および与信は、何かしらの理由により失敗しまし                                  |  |  |
|                   | 登録者情報の有効化                            | 待機中                                  | - 与信完了 → 与信は正常に完了しました                                                                    |  |  |
| 選募集<br>           | 登録者情報が有効化されていませ                      | 登録者情報が有効化されていません。 このメール は決定してい 法信してい |                                                                                          |  |  |
| 前参加登録             | 【クレシット決済の方】<br>「【ZEUS】決済完了メール」に言     | R載されておりますID・Passをご入力くだ               | さい。<br>決済状況は、売上管理画面でもご確認頂けます。                                                            |  |  |
| 加者へのご案内           | 【銀行振込の方】<br>「入金完了のご案内」メールに記          | 載されておりますID・Passをご入力くだる               | ◆決済完了となった売上を取り消しする場合の手順<br>http://www.cardservice.co.jp/info/salesadmin/guide01.html     |  |  |
| 表者へのご案内(データ提出)    |                                      |                                      | ※尚、本メールは加盟店様向けの決済結果通知メールでございますので、                                                        |  |  |
|                   | ID :                                 |                                      | ユーザ様への転送はご遠慮ください。                                                                        |  |  |
| ** <b>*</b> * * * | Pass :                               |                                      | ご不明な点がございましたら、弊社までお気軽にお問い合わせ下さい。<br>                                                     |  |  |
| 問い合わせ             |                                      |                                      | 株式会社ゼウス 営業部                                                                              |  |  |
|                   |                                      | 有効化する                                | Tel : 03-3498-9030<br>Fax : 03-3498-9029<br>E-mail : <u>creditinfo@cardservice.co.jp</u> |  |  |
|                   |                                      |                                      |                                                                                          |  |  |

Subject: 【ZEUS】決済結果通知 From: jspen-ch13@med-gakkai.org 4)有効化が完了すると「オンライン大会サイト」内 「My Page」に入室可能です。 日程表をクリックして、Zoomに接続します。

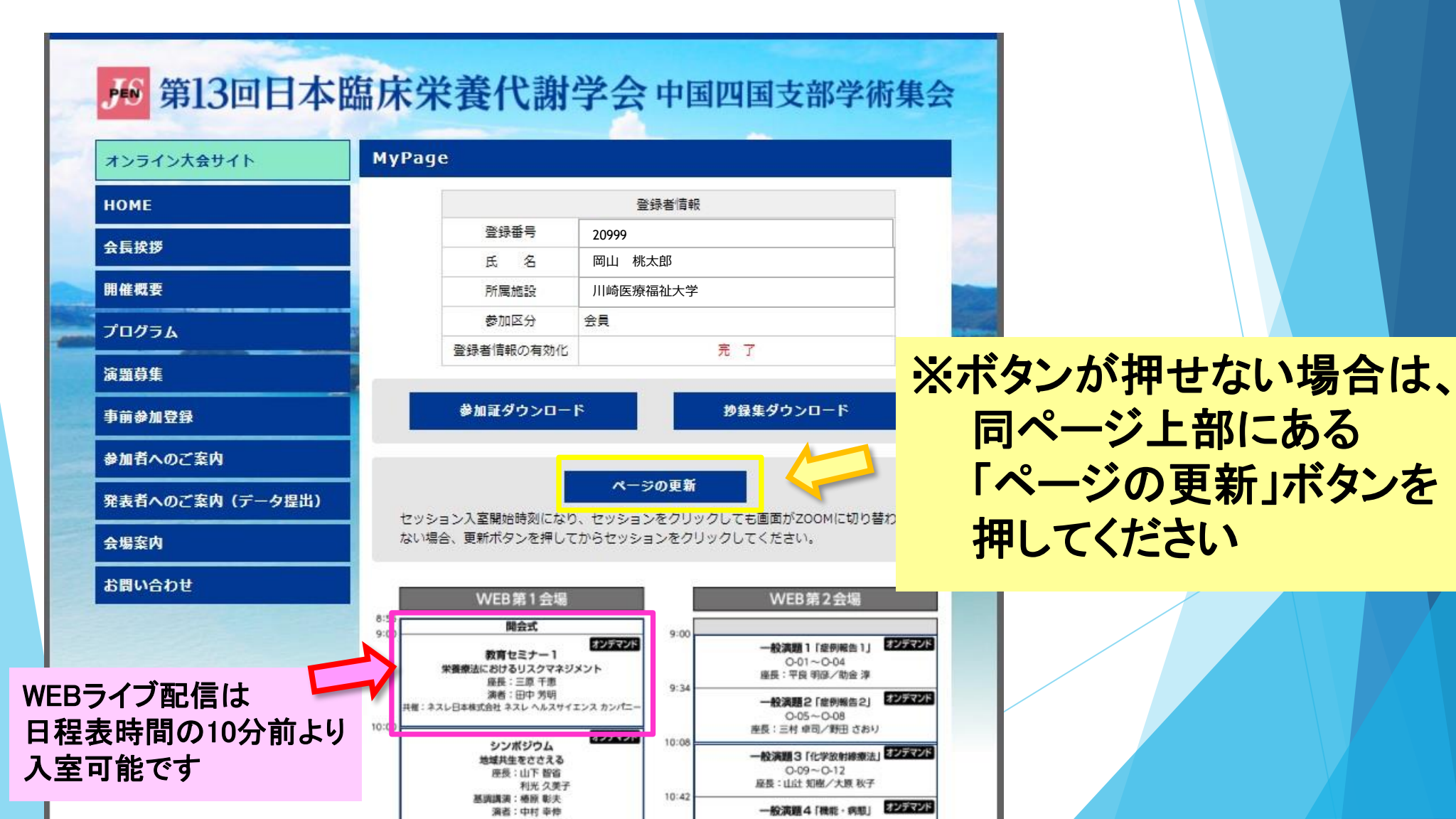

5)「オンライン大会サイト My Page」内にある、 視聴したいセッションを押してください。 Zoomウェビナーが立ち上がり、 時間になりましたらセッションが開始します

接続が初めての方は、「Zoomアプリケーション」の ダウンロードとインストールが始まります。 事前に接続チェックを行ったり、「Zoomアプリケー ション」をダウンロードしたことがある方は 「Zoomを開きますか?」というウィンドウが出るの で「Zoomを開く」を選択してください。

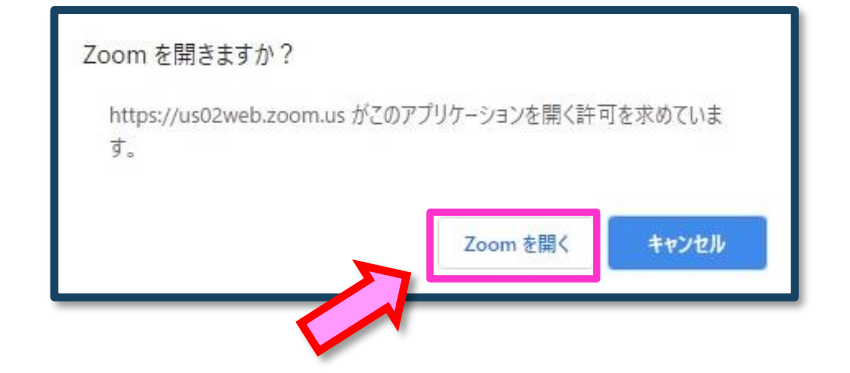

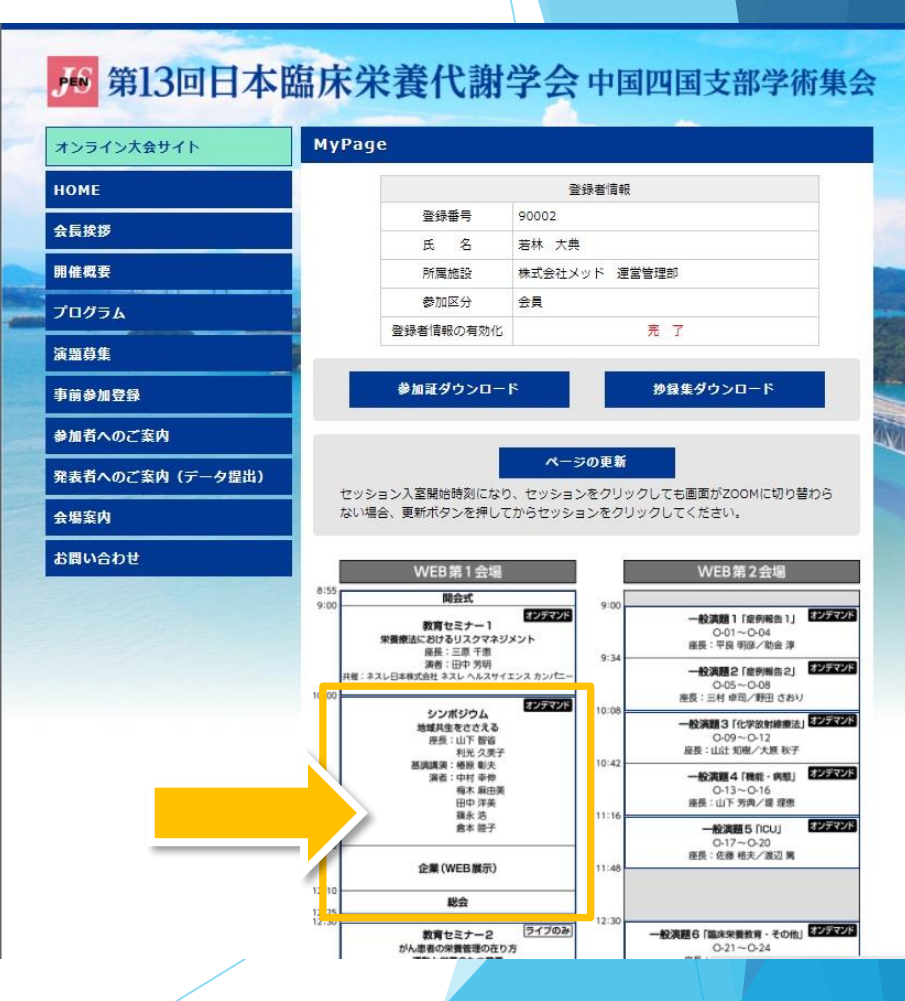

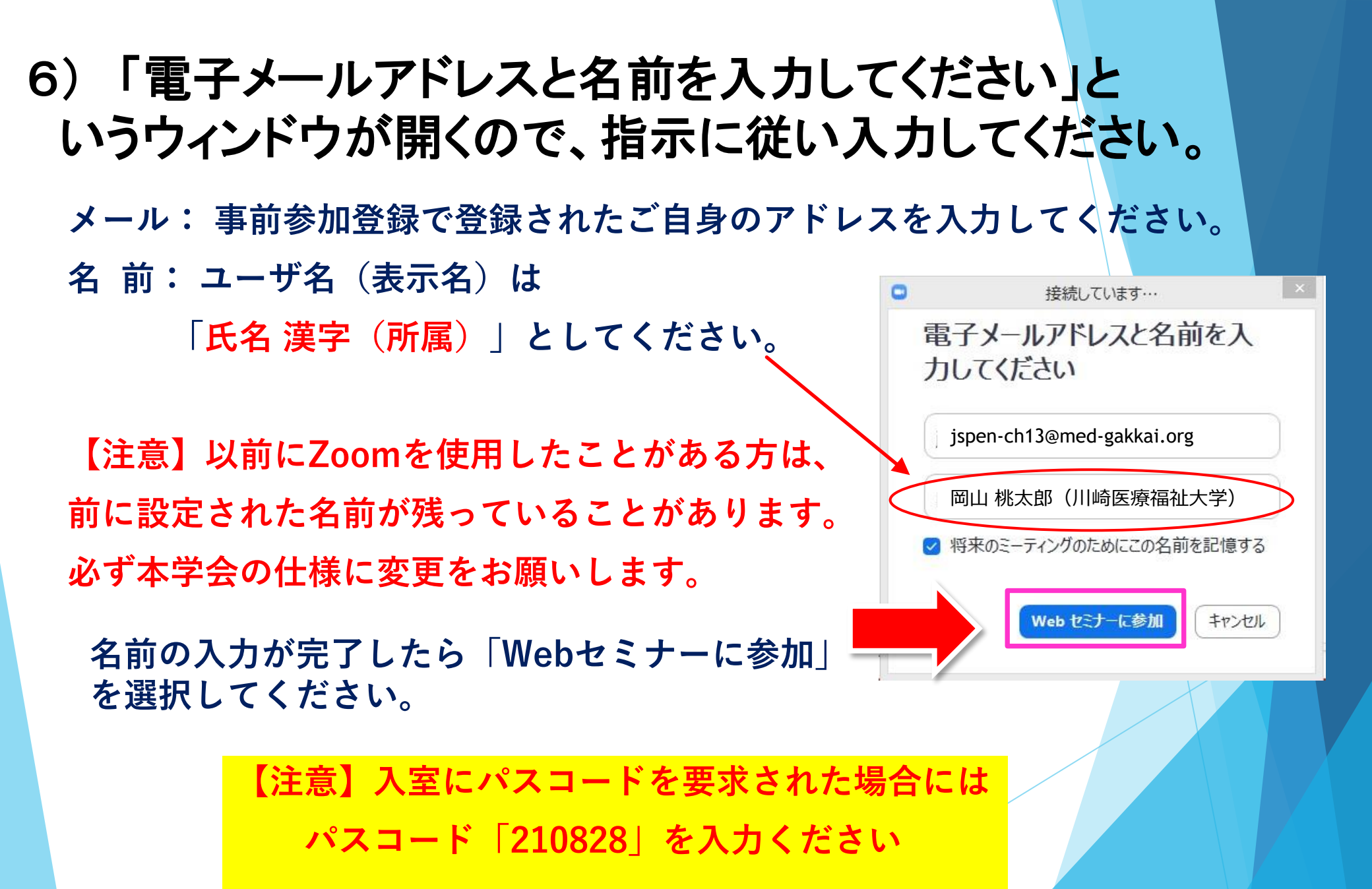

# 「オンライン(ライブ)会場」に 入室後の確認事項

### 7) ウェビナー機能を使用するため、 視聴者として接続されます。

WEB会場に入室しましたら、それぞれオーディオ設定のボタンを押して

スピーカーの事前確認をお願いいたします。

【注意】ウェビナーの視聴者には、画面上に「オーディオ設定」、

「チャット」、「手を挙げる」「Q&A」の4つのみが表示されます。

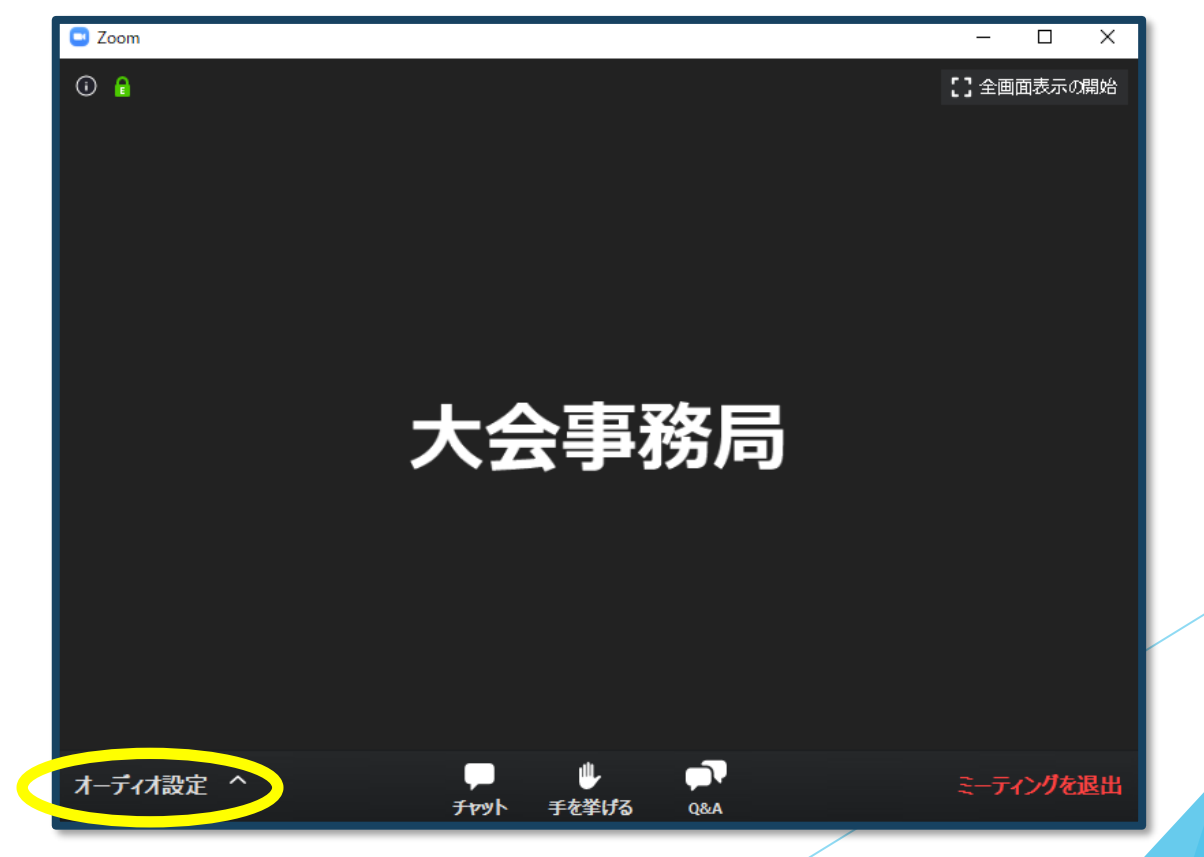

8) 正しく視聴するために事前にスピーカーのチェックをしてください。

#### 【オーディオ設定】 入室後は、必ずオーディオテストを実施してください。 「スピーカー&マイクをテストする」を選択し、 オーディオ設定で適切なスピーカーが選択されているかを確認してください。 適切な設定がされているのにうまくいかない時はボリュームがミュートに なっていないか、ヘッドセット側のスイッチがOFFになっていないか等も ご確認ください。

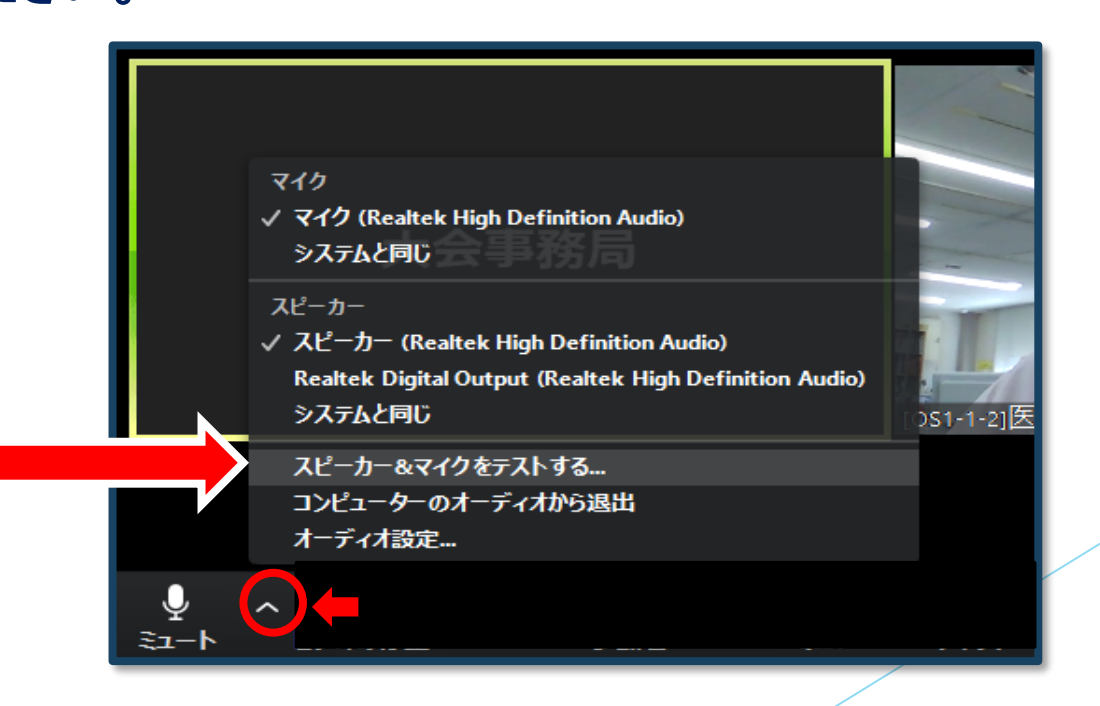

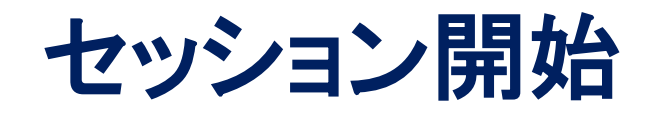

### 9) 質疑応答

- ・質問がある場合は、「Q&A機能」をご利用いただきます。 詳しくは幕間スライドやセッション初めの案内等をご確認ください。
- ・「質疑」の時間があった場合には、座長の先生が質問を読み上げます ※時間の都合等で採用されない場合もあります。

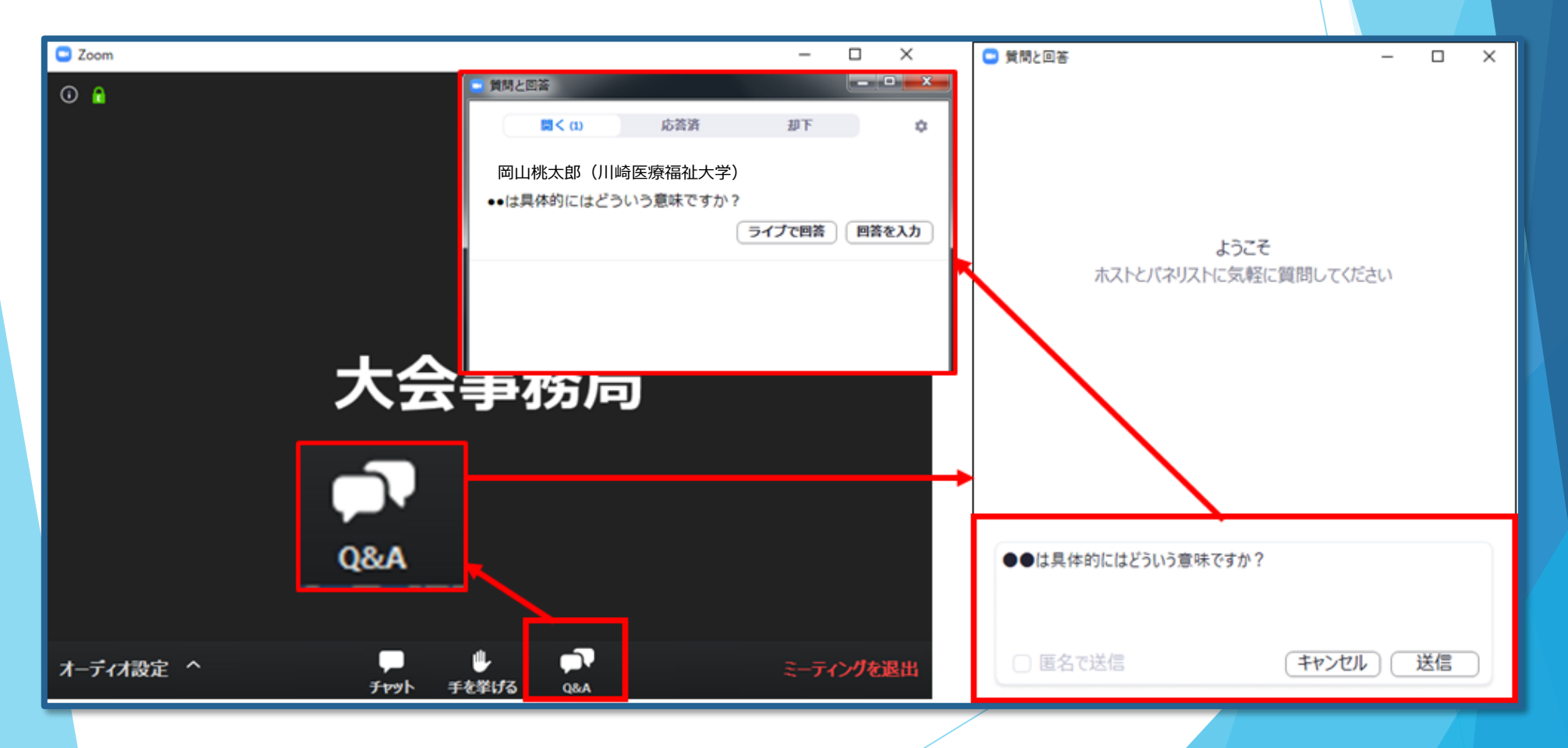

### 10) 途中退出

#### 別のWEB会場へ移動したいなど途中退出したい場合は、 メニュー右下の「ミーティングを退出」ボタンで退出できます。

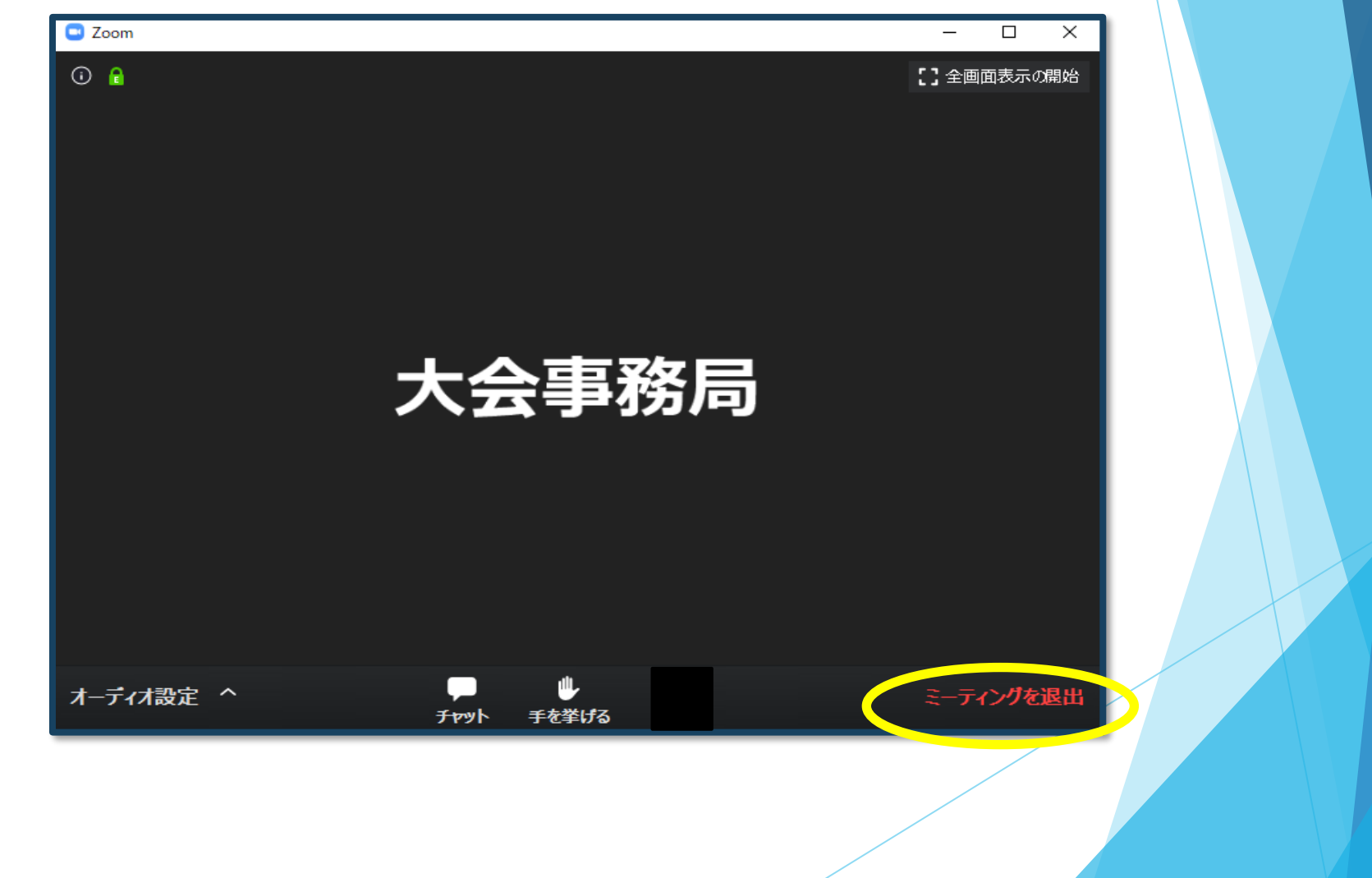

### 11) 参加証兼領収書

### MyPage内「参加証ダウンロード」ボタンを押すと 参加証兼領収書がダウンロードされます。

# 56 第13回日本臨床栄養代謝学会中国四国支部学術集会

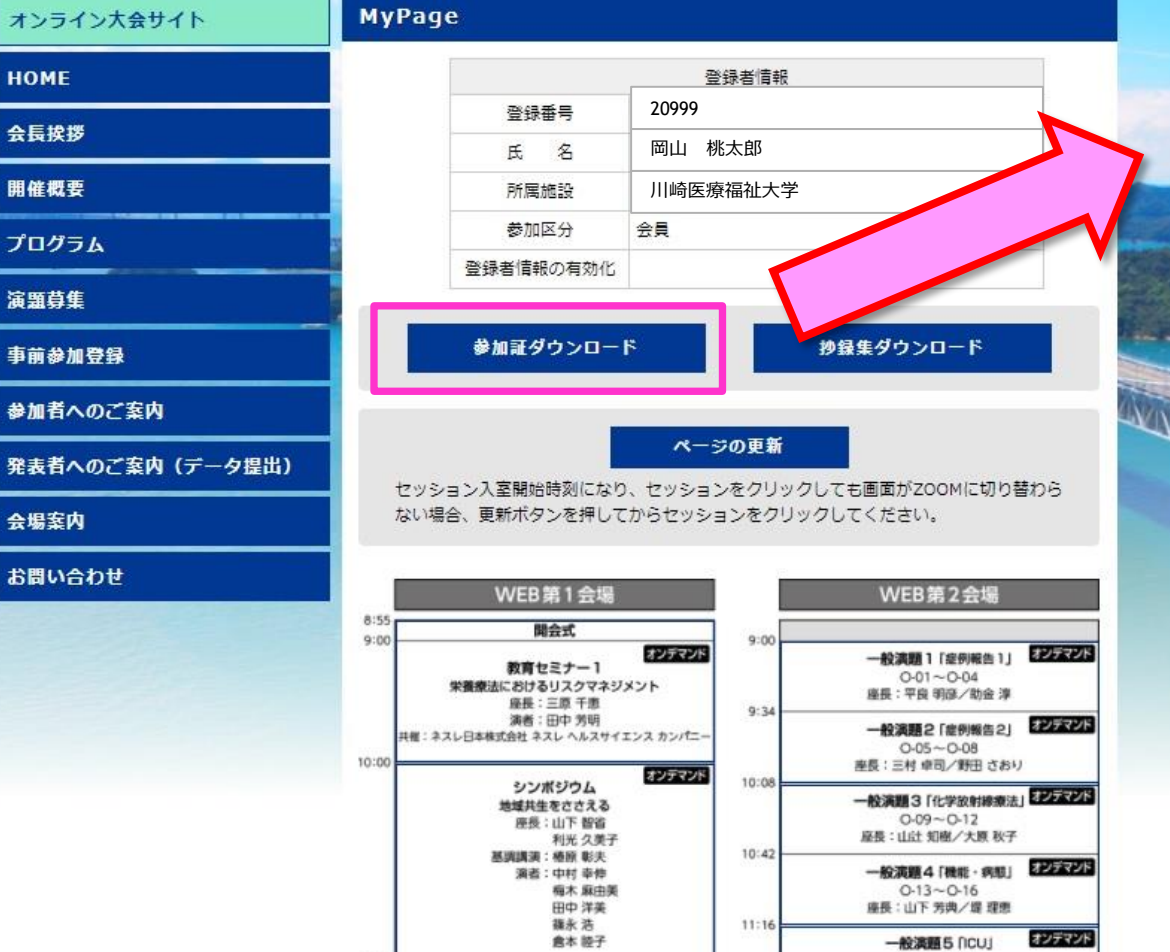

0-17~0-20

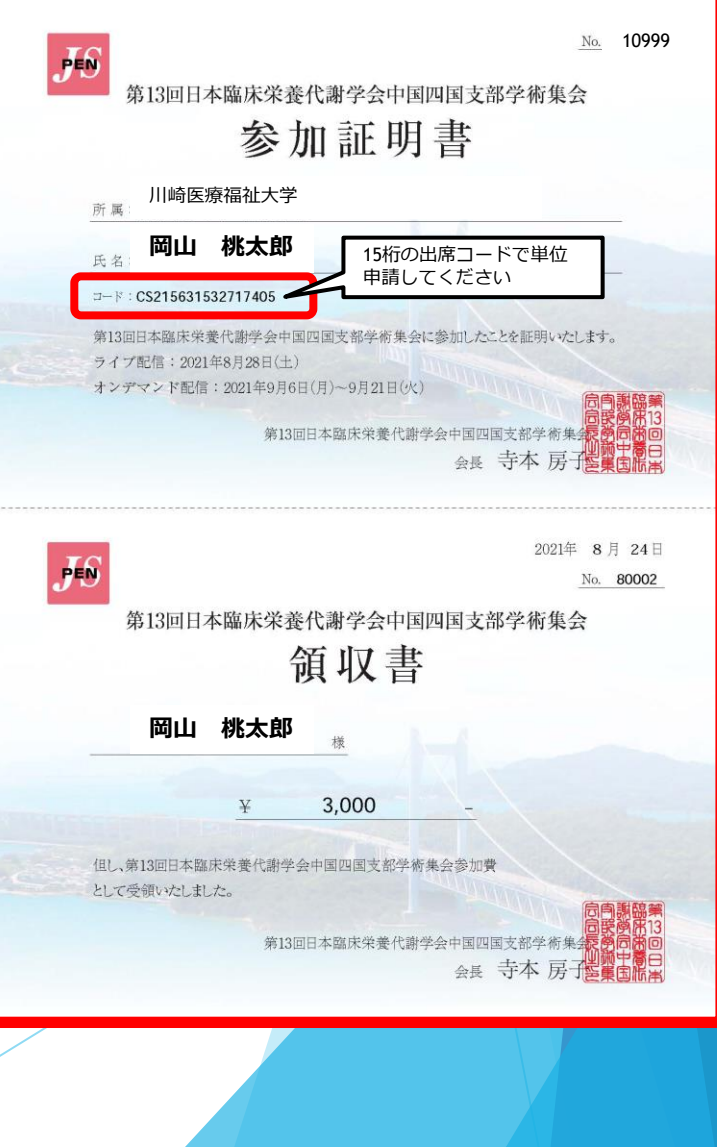

# お問い合わせ

【運営事務局】株式会社メッド 〒701-0114 岡山県倉敷市松島1075-3 Tel:086-463-5344 FAX:086-463-5345 E-mail:jspen-ch13@med-gakkai.org TEL:080-5753-6215 (8月28日限り)